## 5. 掃描式電子顯微鏡 (SEM) 檢測實作觀摩

5.1 實驗介紹

5.1.1 電子束和試片的作用

掃描式電子顯微鏡(scanning electron microscope, SEM)之電子束和試片的碰 撞作用可分為兩種,一為彈性碰撞,幾乎沒有損失能量;另一為非彈性碰撞,入射 電子束會將部份能量傳給試片,而產生二次電子、背向散射電子、歐傑電子、X光 長波電磁放射及電洞-電子對等(如下圖所示),這些訊號經由感測器感測並放大後, 即在陰極射線管(cathode ray tube, CRT)上顯示試片的表面形貌,而越粗糙的表面與 越高原子數的元素,將有越多的電子被打離試片,所顯示在陰極射線管顯示面的灰 階質顏色就越淡。

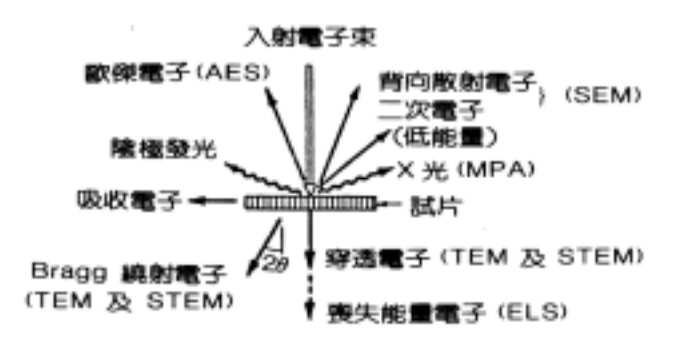

## 入射電子在試片裡經彈性與非彈性碰撞後所放出之電子和電磁波

5.2 實驗設備

## 5.2.1 掃描式電子顯微鏡(SEM)規格

- 1. 偵測器:二次電子偵測器 7. 樣品台移動範圍:X:20 mm
- 2. 解析度:二次電子影像-4.0nm Y:10 mm
- 3. 放大倍率:×15~ ×300,000
- 4. 鍍金機、外接式循環冷卻水槽 R:360°

5. 加速電壓: 0.5~30 KV

6. 最大樣品空間: 直徑 50 mm

 $Z: 5 \sim 35 \text{ mm}$ 

1

微系統製造與實驗-掃描式電子顯微鏡檢測實驗觀摩

5.2.1 掃描式電子顯微鏡(SEM)外觀

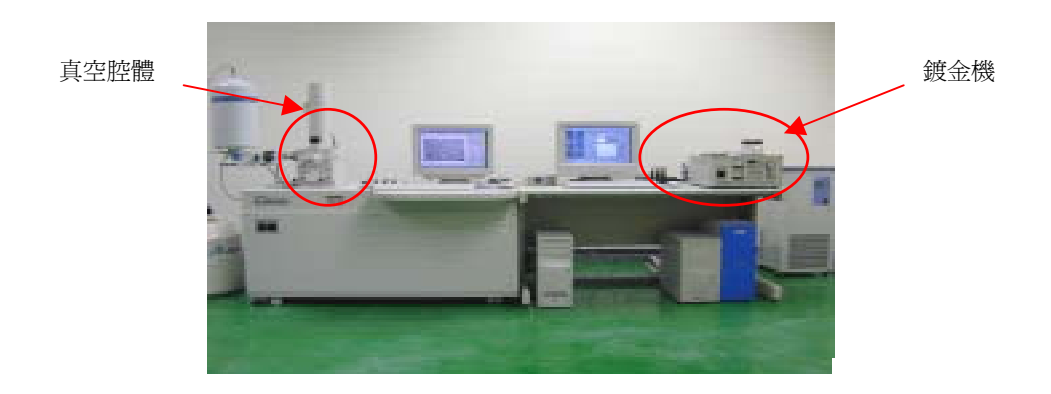

5.2.2 掃描式電子顯微鏡(SEM)各部位圖解

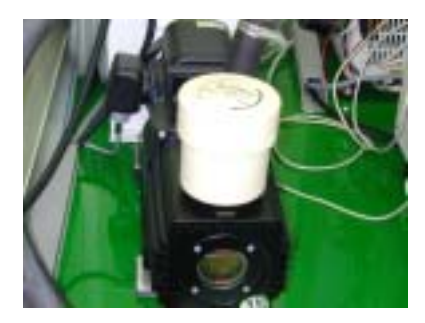

真空馬達

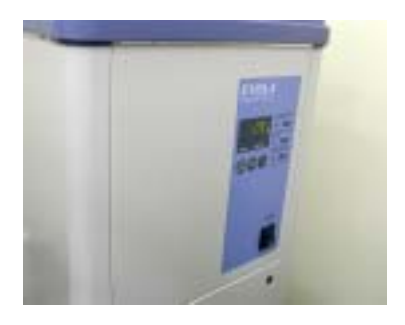

外接式循環冷卻水槽

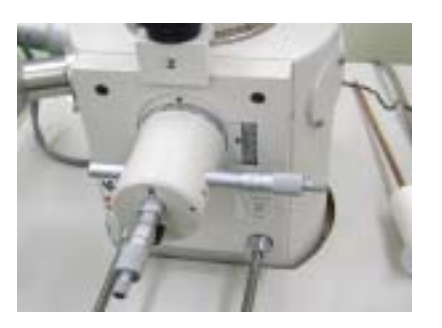

真空腔體外觀

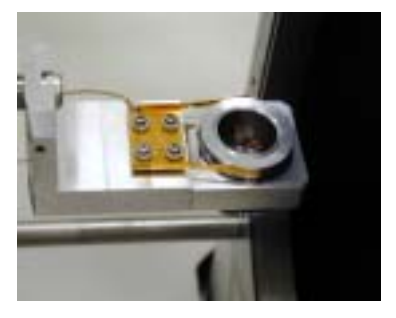

真空腔體內部

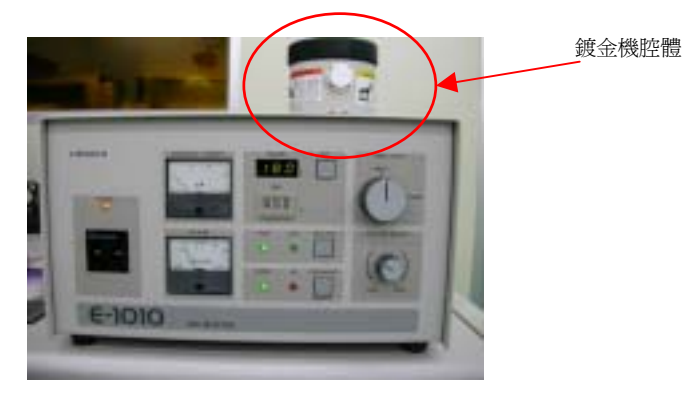

渡金機

微系統製造與實驗-掃描式電子顯微鏡檢測實驗觀摩

- 5.3 掃描式電子顯微鏡(SEM)操作流程
  - 5.3.1 開機順序
    - 1. 開啟總電源開關 (包含真空馬達、冷卻水槽)。

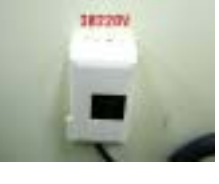

總電源開關

2. 開啟冷卻水槽開闢切至 ON 的位置,此石油迴式幫浦將會運轉。

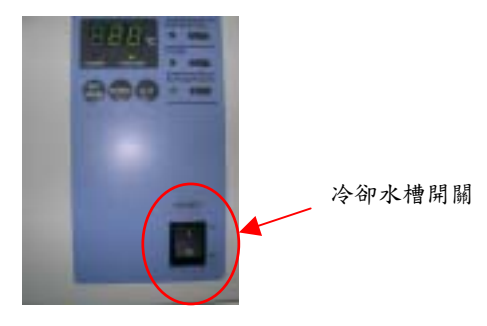

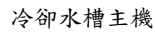

- 3. 將 EVAC POWER (SEM 機台總開闢) 開闢打開。
- 4. 將 DISPLAY POWER (SEM 機台電腦開闢) 開闢打開。

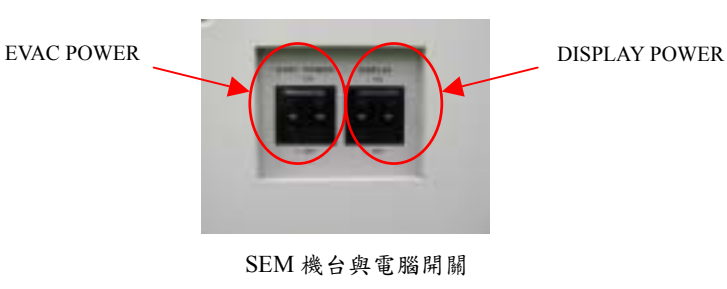

5. 將腔體抽高真空,將真空控制鈕撥至 EVAC

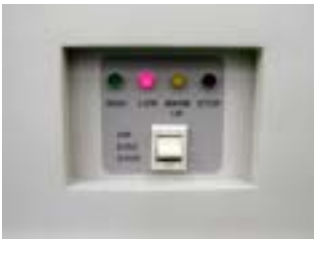

真空控制操作面板

等待熱機完成(真空控制操作面板上黃燈熄滅)及抽至高真空後即可操作

微系統製造與實驗-掃描式電子顯微鏡檢測實驗觀摩

- 5.3.2 操作步驟
  - 5.3.2.1 鍍金機操作流程
    - 使用 SEM 觀測之待測物表面必須可導電,此次實驗待測物為矽晶片,所以 表面必須鍍上一層導電層。
    - 2. 首先將鍍金機開關打開,再將控制腔體的旋鈕轉至 OPEN,接著等鍍金機 面板中 READY 燈亮燈。再關閉鍍金機開關,放入需鍍金之試片放入腔體。 再打開鍍金機開關,接著等鍍金機面板中 READY 燈亮燈。
    - 接著鍍金機面板中 READY 燈亮後,設定鍍金機計時器設定 120 秒,將鍍金開始按鈕按下,鍍金結束後,關閉鍍金機開關將試片取出。
    - 試片取出後將腔體關閉,開啟鍍金機開關,將腔體控制旋扭轉至 CLOSE, 再將鍍金機開關關閉即可。

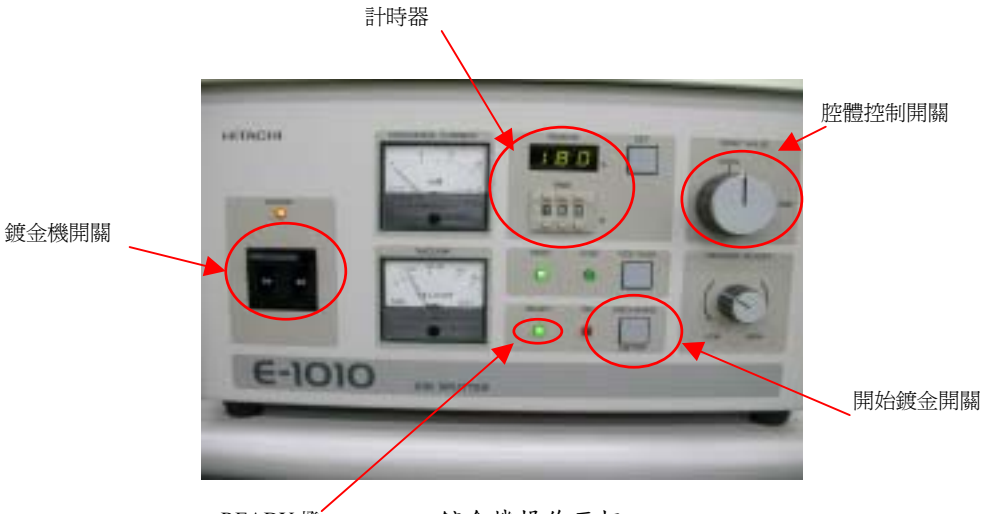

READY 燈

鍍金機操作面板

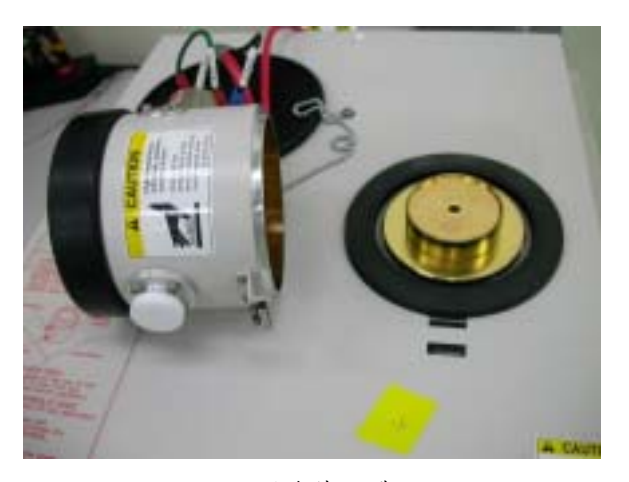

鍍金機腔體

5.3.2.2 SEM 操作流程

1. 將真空控制鈕撥至 EVAC 先將腔體抽至真空(螢幕中 vacuum 的格子為藍 色),接著破真空,再將真空控制鈕撥至 AIR(螢幕中 vacuum 的格子變為 白色)。

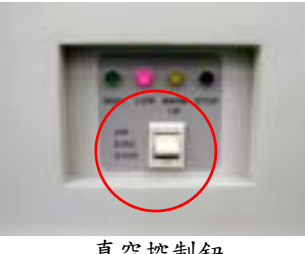

真空控制鈕

- 2. 將腔體打開,把試片用碳膠帶粘住,再將腔體的門關上並且推住,另一隻 手將真空控制鈕撥至 EVAC 抽真空, 需聽到真空馬達的聲音, 才可將推住 腔體門的手放下。
- 3. 等抽真空完畢後(螢幕中 vacuum 的格子為藍色),再將電腦視窗中 HV (此 為加速電壓鈕)的按鈕按下即可看到試片影像,再利用焦距調整操作器調 整適當的畫面。

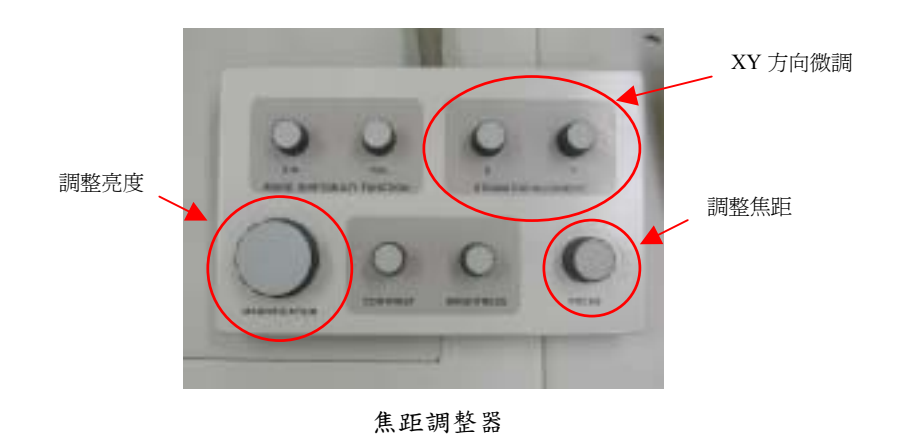

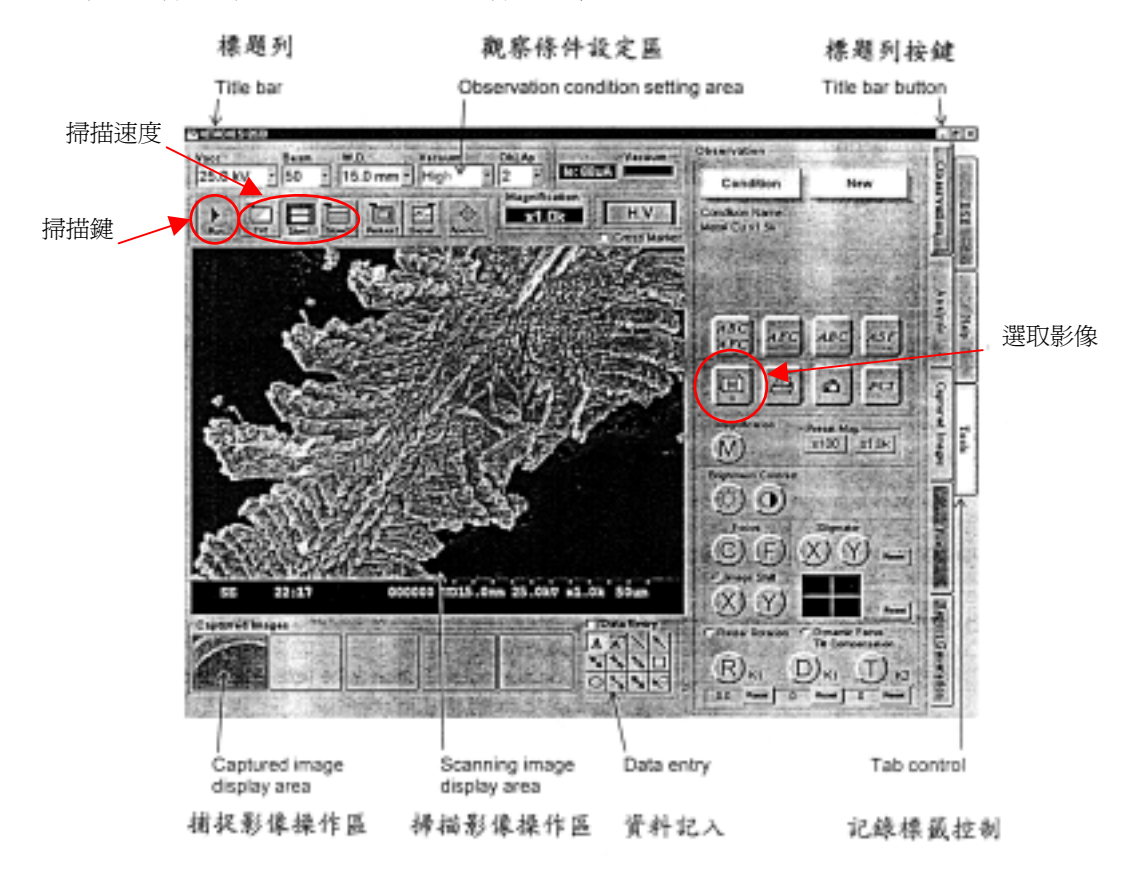

操作視窗

- 5.3.3 關機步驟
  - 破真空將試片取出後,將真空控制鈕撥至 EVAC 先將腔體抽至真空 (螢幕 中 vacuum 的格子為藍色),再將電腦正常關機,接著將真空控制鈕撥至 STOP 位置。
  - 接著關閉 DISPLAY POWER (SEM 機台電腦開關),最後再關閉 EVAC
    POWER (SEM 機台總開關) 開關。
  - 再來等待20分鐘,再將冷卻水槽開關關閉。
    最後關閉總開關,即完成關機程序。